# 

회원가입 절차

## ① 한의 iN 사이트 접속 후 오른쪽 상단 "회원가입" 클릭

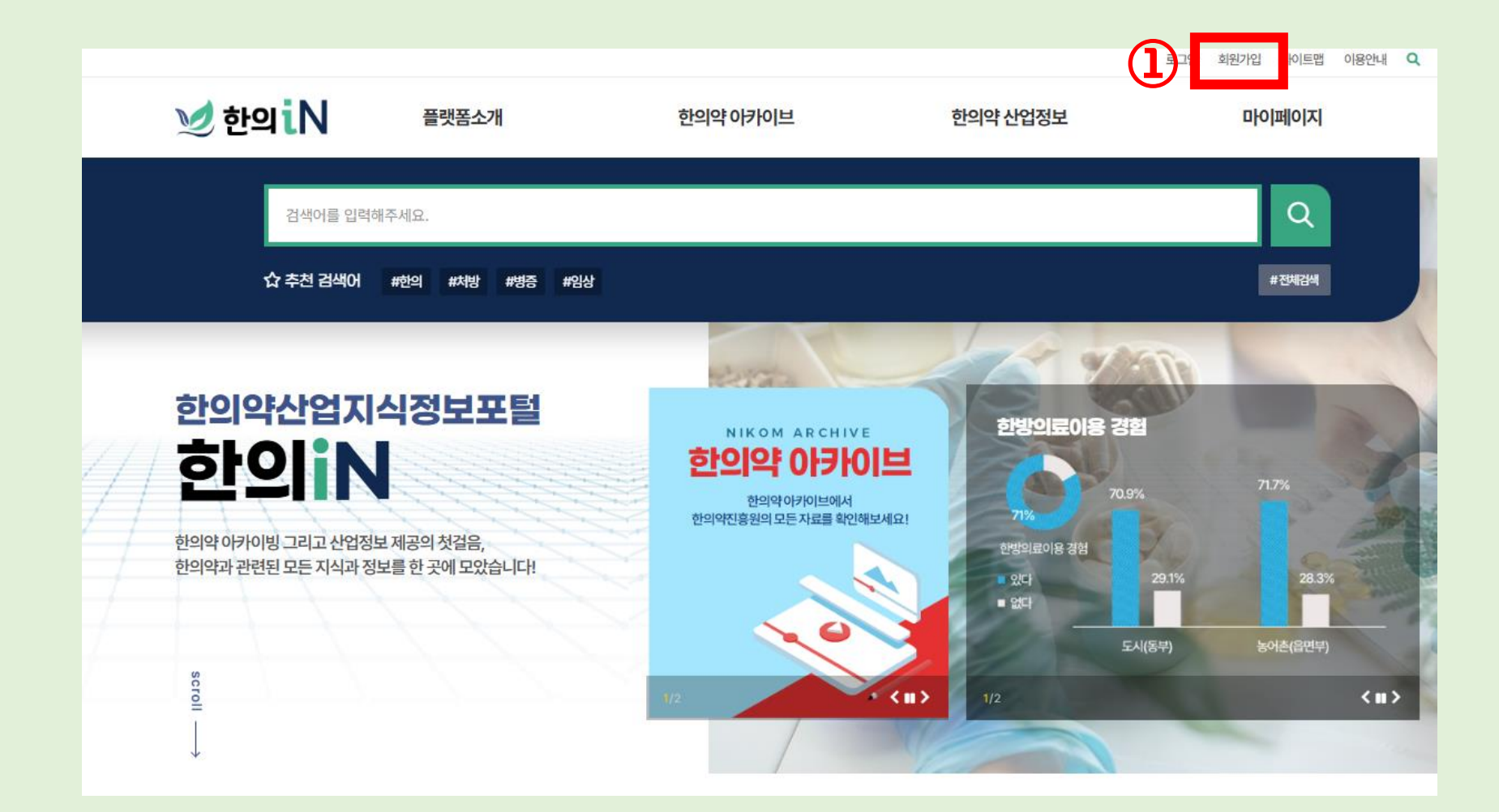

## 刘 한의 iN 회원가입 절차

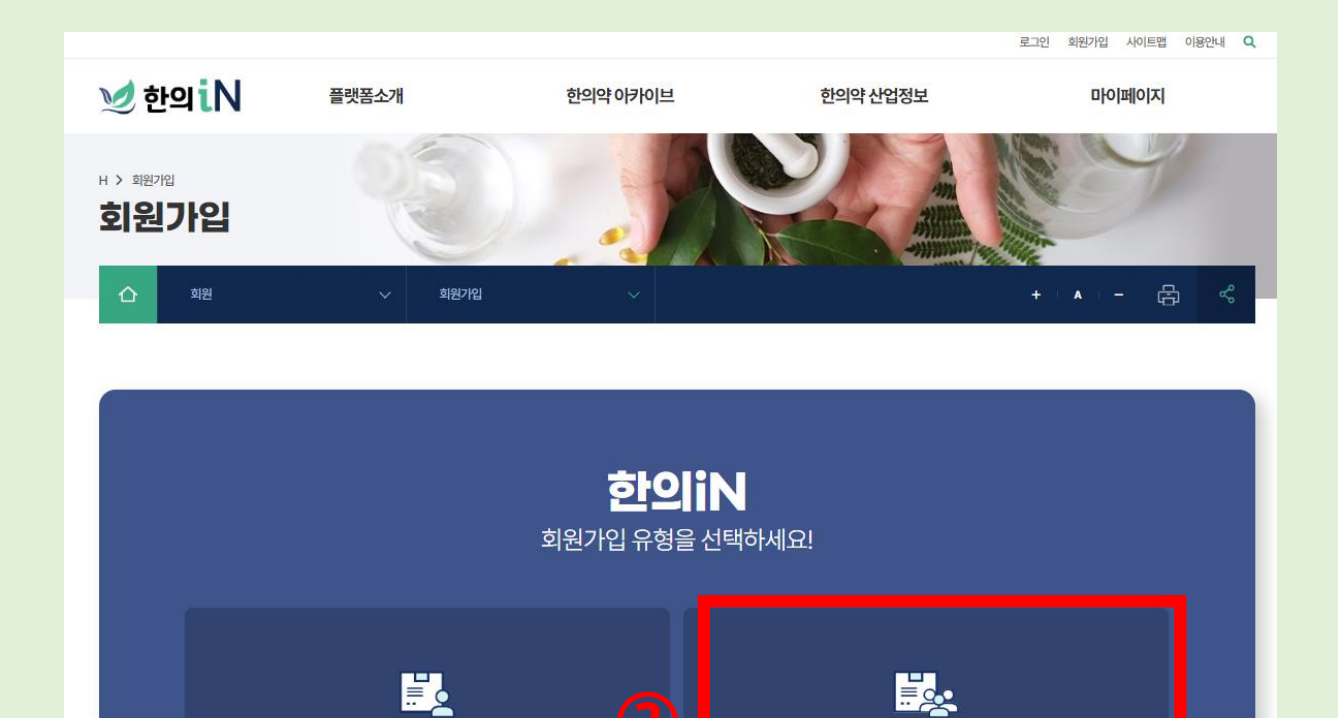

일반 회원가입

## ② "기업 회원가입" 클릭

기업 회원가입

## ⑤ "회원가입" 클릭

## ③,④ 이용약관 확인 후 개인정보 수집 이용에 동의한다면 "예 " 클릭 ("아니오" 클릭시 회원가입 불가)

| 이 약관은 한국한의약진흥원(이하 "당 사이트"라 함)가 제공                                                                                                    | 하는 홈페이지의(이하 "서비스"라 함)의 이용에 관한초건, 철차 및 기타                                          | 필요한 사항을 규정하는 것을 목적으로 합니다.                   |                              |
|----------------------------------------------------------------------------------------------------|-----------------------------------------------------------------------------------|---------------------------------------------|------------------------------|
| 제 2 조 (약관의 효력과 변경)                                                                                                    |                                                                                   |                                             |                              |
| • 1.이 약관은 서비스 메뉴를 통해 공시함으로써 효력을 발                                                                                                    | 생합니다.                                                                             |                                             |                              |
| <ul> <li>2.당사이트는 합리적 사유가 발생한 경우에는 이 약관을</li> <li>3. 이용자는 변경된 야과시하에 도이하지 않으며 어제 1</li> </ul>                                                                                                    | 변경할 수 있으며, 약관을 변경한 경우에는 지체없이 "공지사항"을 통해<br>서비스 이요은 주다하고 이요계야을 해지하 스 이스니다 야과이 ㅎ려봐. | 공시합니다.<br>배인 이ㅎ이 계소저이 서비스 이용은 야과이 벼겨 시하에 이요 | 자가 도이하 거으로 가즈되니다             |
| 5. YIGAL 202 72484 8494 (8-2, 244                                                                                                    |                                                                                   |                                             | 시가 8여진 것으로 만두입하다.            |
|                                                                                                    | *위의 이용약관에 대한 동                                                                    | 의를 거부할 권리가 있습니다. 그러나 동의를 거부할 경우 회원          | 원가입 및 홈페이지 이용에 제한이 있을 수 있습니  |
|                                                                                                    | 3                                                                                 | <mark>(필구)</mark> 위의                        | 와 같이 개인정보를 수집·이용하는데 동의하십니    |
|                                                                                                    |                                                                                   |                                             |                              |
| <b>개인정보 수집·이용 내역 *</b><br>개인정보의 수집·이용 목적                                                                                                    |                                                                                   |                                             |                              |
| <b>개인정보 수집·이용 내역 *</b><br><b>개인정보의 수집·이용 목적</b><br>• 1서비스 이용에 따른 분인식별<br>• 2.공지시항 전달 및 신규서비스 등 정보 안내<br>• 3.게시판 정보제공 동의 및 본인확인<br>• 4.참여 사업 진행에 따른 문자발송<br>• 5.기타 원활한 양질의 서비스 제공 등<br>이용자는 개인정보 수집 및 이용에 대한 동의를 거부할 경우 | 한의iN 서비스 이용에 제약이 있으며, 등록대장에 기록된 개인정보는 누                                           | 리과정포털 사이트 폐지신고에 따라 파기되며 회원탈퇴는 마             | 이페이지 회원탈퇴를 통해 가능합니다.         |
| 개인정보 수집·이용 내역 *<br>개인정보의 수집·이용 목적<br>• 1서비스 이용에 따른 본인식별<br>• 2.공지사항 전달 및 신규서비스 등 정보 안내<br>• 3.게시판 정보제공 동의 및 본인확인<br>• 4.참여 사업 진행에 따른 문자발송<br>• 5.기타 원발한 양질의 서비스 제공 등<br>이용자는 개인정보 수집 및 이용에 대한 동의를 거부할 경우               | 한의™ 서비스 이용에 제약이 있으며, 등록대장에 기록된 개인정보는 누<br>수집-이용 항목                                | 리과정포털 사이트 폐자신고에 따라 파기되며 회원탈퇴는 마<br>수집-이용 목적 | 이페이지 회원탈퇴를 통해 가능합니다.<br>보유기간 |

## 刘 한의 iN 회원가입 절차

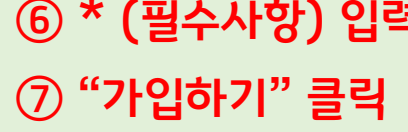

| 6 * | (필수사항) | 입력 |
|-----|--------|----|
|-----|--------|----|

|   | 회원정보 입력   |                 |
|---|-----------|-----------------|
| 6 | 구분 *      | 일반인 한의대생 한의사    |
|   | 아이디 *     | 중복확인            |
|   | 비밀번호회의 *  |                 |
|   | 이름*       |                 |
|   | 사업자등록번호 * | 중복확인            |
|   | 기업명 *     |                 |
|   | 이메일 *     | @ 직접입력 ✓        |
|   | 전화번호      |                 |
|   | 핸드폰번호*    |                 |
|   | 팩스번호      |                 |
|   | 주소*       | 우편번호            |
|   |           |                 |
|   | 사업자등록증    | 파일 선택 선택된 파일 없음 |
|   |           |                 |
|   |           | 7입하기            |

💓 한의 iN 회원가입 절차

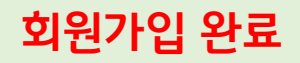

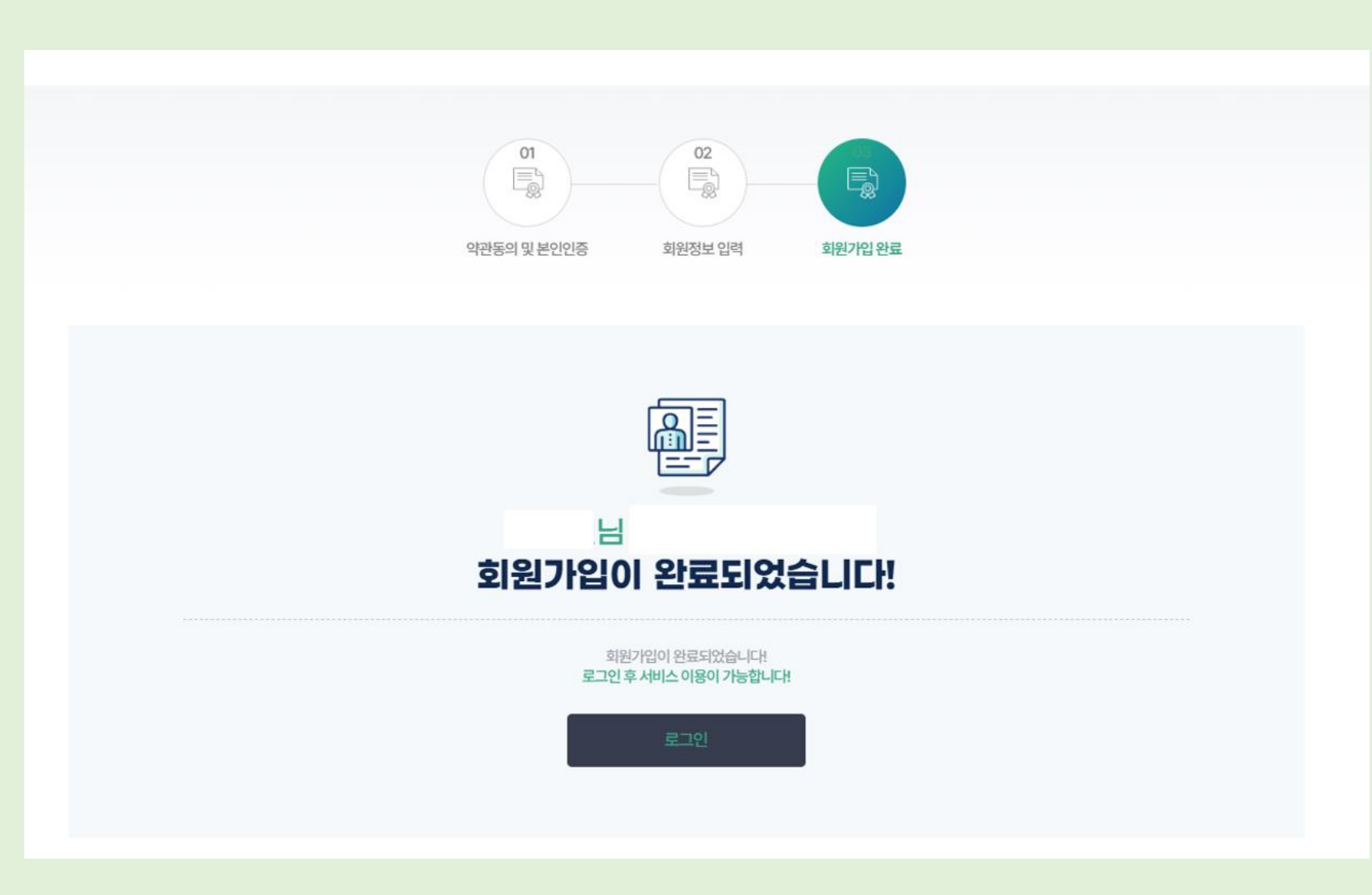

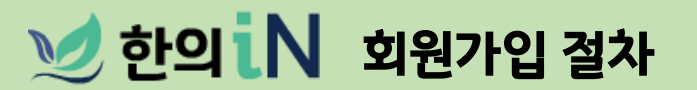

사업신청 절차

### ① 한의 iN 사이트 접속 후 오른쪽 상단 "한의약 산업정보" 클릭

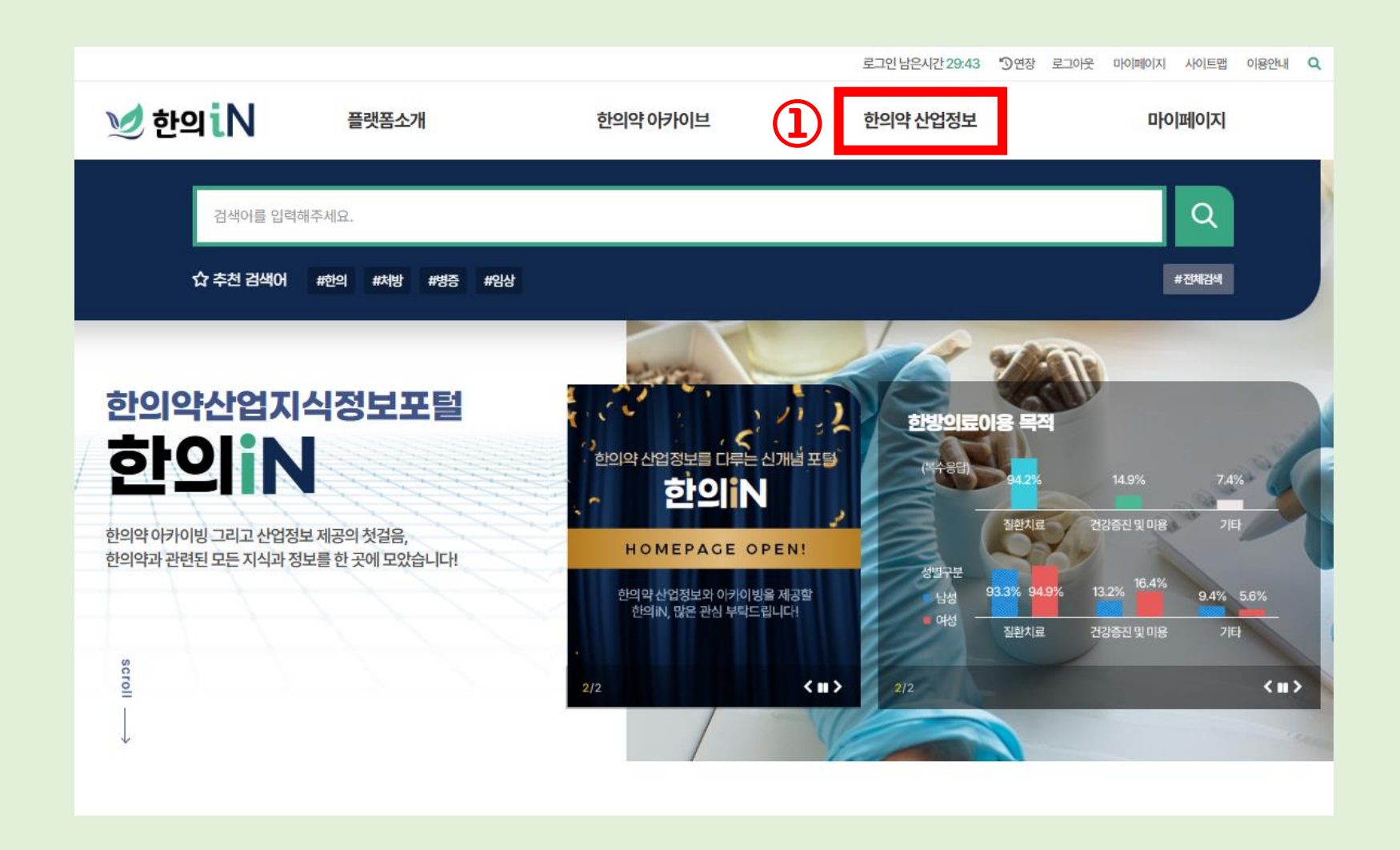

## 刘 한의 iN 사업신청 절차

## ② 한의약 사업공고>사업공고 클릭

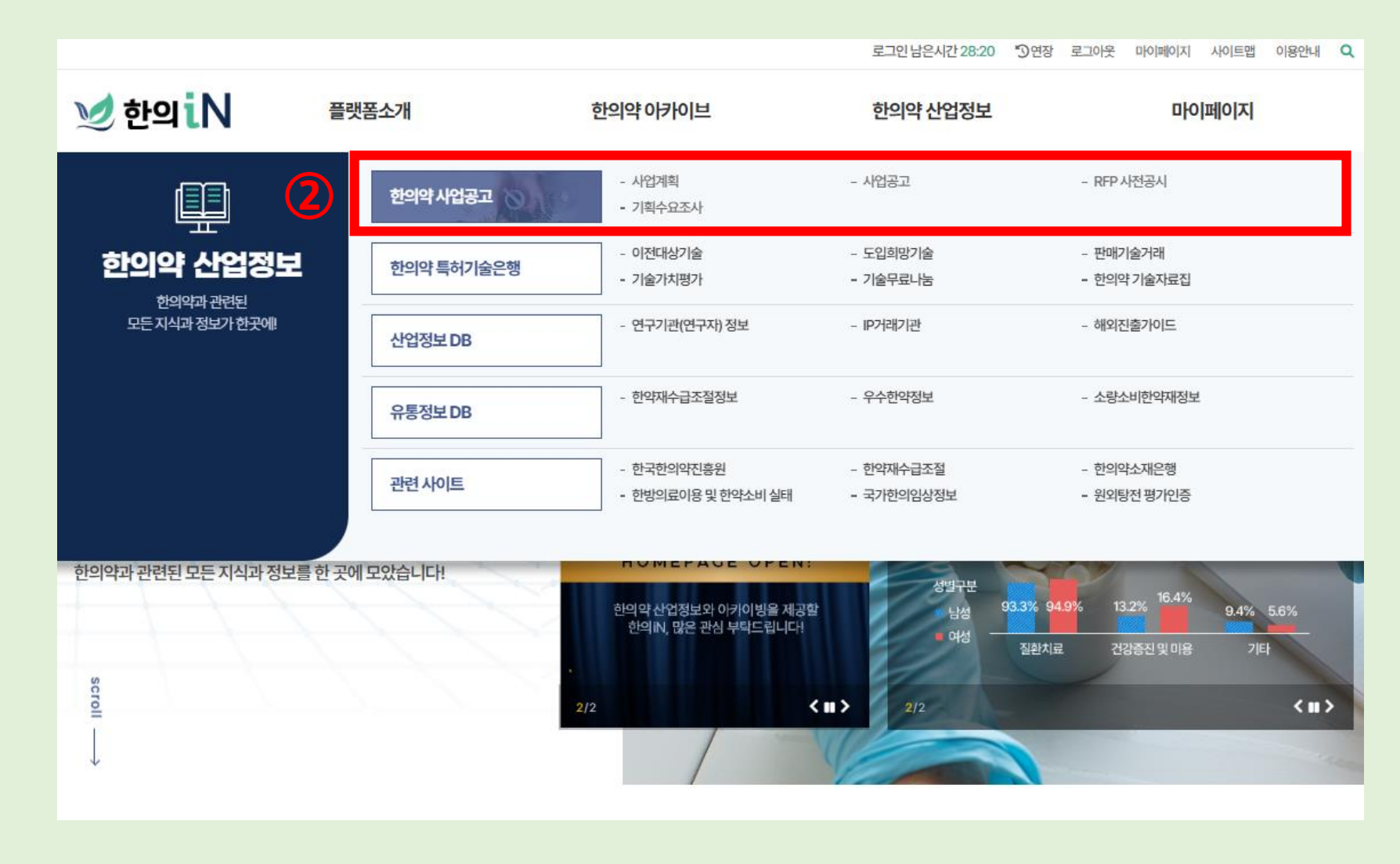

## 刘 한의 iN 사업신청 절차

### <화면 속 사업기간과 접수기간은 <u>예시</u>임으로 <u>일정 확인에 착오가 없길 바랍니다</u>>

### ③ 해당하는 분야 체크 후 신청하려는 사업명의 오른쪽 "신청하기" 클릭 (\*신청날짜와 시간이 아닐경우 "접수대기" 상태임으로 신청 불가)

#### 划 한의iN 플랫폼소개 한의약 아카이브 한의약 산업정보 마이페이지 한의약 산업정보 한의약 산업정보 한의약 사업공고 사업공고 사업공고 전체 외부기관 사업공고 한국한의약진흥원 사업공고 지식재산권 기술가치평가 지원부문 전체 한의약혁신기술개발지원부문 한의약산업 전주기 지원체계 구축사업부문 해당없음 Q 전체 9건 최근등록순 🗸 한국한의약진흥원 3 사업기간 2025-04-01~2025-11-30 접수중 기업회원 신청하기 접수기간 2025-02-05 9시 ~ 2025-02-28 00시 (한약제제 분야) 2025년 한의약 제품 개발 맞춤형 기업지원 공모 한국한의약진흥원 사업기간 2025-04-01~2025-11-30 접수중 기업회원 신청하기 접수기간 2025-02-05 00시 ~ 2025-02-28 00시 (한의 융복합 분야) 2025년 한의약 제품 개발 맞춤형 기업지원 공모 한국한의약진흥원 사업기간 2025-04-01~2025-11-30 접수중 기업회원 신청하기 접수기간 2025-02-05 00시 ~ 2025-02-28 00시 (한의약 활용 응용제품 분야) 2025년 한의약 제품 개발 맞춤형 기업지원 공모 한국한의약진흥원 사업기간 2025-04-01~2025-11-30 기업회원 접수중 신청하기 접수기간 2025-02-05 00시 ~ 2025-02-28 00시 (한의 의료기기 실증 분야) 2025년 한의약 제품 개발 맞춤형 기업지원 공모

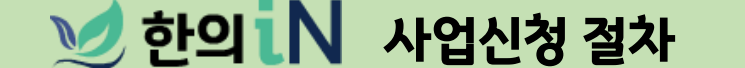

### <화면 속 사업기간 및 내용은 <u>예시</u>입니다>

## ④ 사업 상세내용 확인 후 상단 및 하단의 "온라인 신청" 버튼 클릭

| <ul> <li>▲ 1-1 반약자품 개별 및용함 기업 재원 선정사 및 계획사(변약 무용함) Nop</li> <li>▲ 1-2 반약가 제품 개별 및용함 기업 재원 선정사 및 계획사(변약 무용함 용량 제용) Nop</li> <li>▲ 1-3 반약가 제품 개별 및용함 기업 재원 선정사 및 계획사(변약 무용함 용량 제용) Nop</li> <li>▲ 1-4 반약가 제품 개별 및용함 기업 재원 선정사 및 계획사(변약 中용 운용 PAB) Nop</li> <li>▲ 1-4 반약가 제품 개별 및용함 기업 재원 선정사 및 계획사(변약 中용 운용 PAB) Nop</li> <li>▲ 1-4 반약가 제품 개별 및용함 기업 재원 선정사 및 계획사(변약 中용 운용 PAB) Nop</li> <li>▲ 1-4 반약가 제품 개별 및 위용 전성사 및 계획사(변약 中용 2017) 신용) Nop</li> <li>▲ 1-4 반약가 제품 개별 및 위용 전성사 대용</li> </ul> • 4 대용가 제품 관련 및 위용 선정 위용 위상 사업 가 제용 전용함 기업 지문사 선공 문           ▲ 1-4 반약가 전용 안 면안 선업 전주기 지원 체계 구속 사업 현약가 제품 개별 및 용함 기업 지문사 선공 문         ④ 감연가 전           ▲ 1-4 만약가 전용 안 인 여성 신업 전주기 지원 체계 구속 사업 현약가 제품 개별 및 용함 기업 지문사 선공 문         ● 감연·감수           ④ 감연 및 205-만 변환약 선업 전주기 지원 체계 구속 사업 현약가 제품 개별 및 용함 기업 지문사 선공 문         ● 감연·감수           ▲ 1-4 면약가 전용 및 1/2 사업 전용 인 1/2 Hund 가 수속 사업 현약가 제품 개별 및 용함 기업 지문사 전공 문         ● 감연·감수           ④ 감연 및 1/2 사업 전용 및 1/2 Hund 가 수속 사업 현약가 제품 개별 및 용함 기업 지문사 전공 문         ● 감연·감수           ④ 감연 및 1/2 Hund 및 1/2 Hund H | 접수중 2025-01-20~                                                                                                    | 산업 전주기 지원체계 구축사업」한의약 제품 개빌<br>2025-02-07                                                                                                    | 맞춤형기업지                                                           | 원사업공모                                                                             | 온라인 신청                  |
|----------------------------------------------------------------------------------------------------|----------------------------------------------------------------------------------------------------|----------------------------------------------------------------------------------------------------|------------------------------------------------------------------|-----------------------------------------------------------------------------------|-------------------------|
| *• 시업 상세내용           *• 시업 상세내용           ** 신업 · 신입································                                                                                                    | <ul> <li>1-1. 한의약 제품 개발</li> <li>1-2. 한의약 제품 개발</li> <li>1-3. 한의약 제품 개발</li> <li>1-4. 한의약 제품 개발</li> <li>2. 사업참여 및 종복지:</li> <li>3. 개인정보 및 과세전</li> <li>4. 참여가관 참여확인</li> </ul> | 방중형 기업 지원 신청서 및 계획시(한약제제),hwp<br>맞춤형 기업 지원 신청서 및 계획시(한의 응복합),hwp<br>맞춤형 기업 지원 신청서 및 계획시(한의 약 활용 응용제품),hwp<br>맞춤형 기업 지원 신청서 및 계획시(한의 의료기기 실중),hwp<br>실금지 확약시,hwp<br>본 제공활용에 대한 동의시,hwp<br>{(한의 의료기기 실증),hwp                                                                                  |                                                                  |                                                                                   |                         |
| 사업형       2025년년994년집주기지원체계구축사업한994평3개월 가용31월 가방 가방 가방 가방 가방 가방 가방 가방 가방 가방 가방 가방 가방                                                                                                    | • 사업 상세내용                                                                                                    |                                                                                                    |                                                                  |                                                                                   |                         |
| 합수가값         2025-02-00 9시 - 2025-02-07 18시         합수방법         연구방법         연구방법         연구방법         연구방법         연구방법         연구방법         연구방법         연구방법         연구방법         연구방법         연구방법         연구방법         연구방법         연구방법         연구방법         연구방법         연구방법         대한 100 100 100 100 100 100 100 100 100 10                                                                                                    | 사업명                                                                                                    | 2025년 '한의약산업 전주기 지원체계 구축사업,한의약 제품 개발 맞춤형 기업 지                                                                                                    | 원사업 공모                                                           |                                                                                   |                         |
| 신청자격       한의우신업분야 채를 및 가술 사업적들 위한 가접       답당부서       신성장찌관센터         >*자연한내용은 금고문을 심조해시기기법니다.       ************************************                                                                                                    | 접수기간                                                                                                    | 2025-01-20 09시 ~ 2025-02-07 18시                                                                                                    | 접수방법                                                             | 온라인접수                                                                             |                         |
| *재한내용은 공고운용 상좌사가배입니다.<br>2025년 「한의약 산업 전주기 지원체계 구축사업」 한의약 제품 개발 맞춤형 기업 지원 사업 공모<br>  공모기간 : 2025.02.03.(월)~02.28.(금) 18:00<br>  지원목적 : 한의약 관련 기업의 신제 품신기술을 개발에 대한 기술지원을 통해 한의약산업 활성화 유도<br>  지원대상 : 한의약 산업분야제품 및 기술 사업화를 위한 기업<br>  지원한도 : 사업당 최대 보조금 80백만 원이내(자기부담금제외)<br>  집수방법 : 제출공문과 함께 지원신청서 등 일체의 서류를 하나의 PDF 파일로 변환하여 온라인 접수(공고문 내 RFP 참고)<br>  문의사함 : 이메일(so@nikom.or.kr) 문의 또는 공고문 참조<br>답 한약자제((53-610-0387) / 한의 응복합(055-610-0387) / 한약재 활용 응용제품(053-610-0364) / 한의 의료기기 실증(053-610-0339)                                                                                                    | 신청자격                                                                                                    | 한의약산업분야제품 및 기술 사업화를 위한 기업                                                                                                    | 담당부서                                                             | 산업성장지원센터                                                                          |                         |
| 2025년 『한의약 산업 전주기 지원체계 구축사업』 한의약 제품 개발 맞춤형 기업 지원 사업 공모<br> 공모기간: 2025.02.08.(활)~02.28.(금) 18.00<br> 지원목적: 한의약 관련 기업의 신제품신기술을 개발에 대한 기술지원을 통해 한의약산업 활성화 유도<br> 지원대상: 한의약 산업분야제품 및 기술 사업 화를 위한 기업<br> 지원한도: 사업당 최대 보조금 80백만 원 이내(자기부담금 제외)<br> 접수방법: 제출공문과 함께 지원신청서 등 일체의 서류를 하나의 PDF 파일로 변환하여 온라인 접수(공고문 내 RFP 참고)<br> 문의사함: 이메일(sc@nikom.or.kr) 문의 또는 공고문 참조<br>답 한약자제((553-610-0387) / 한의 응복합(055-610-0327) / 한약재 활용 응용제품(053-610-0364) / 한의 의료기기 실증(053-610-0339)                                                                                                    |                                                                                                    |                                                                                                    |                                                                  | *7                                                                                | 세한 내용은 공고문을 참조하시기 바랍니다. |
|                                                                                                    | 2025년 『한으<br> 공모기간: 202<br> 지원목적: 한으<br> 지원대상: 한으<br> 지원한도: 사업<br> 접수방법: 제절<br> 문의사항: 이머<br>중한                                                                                  | 1 약 산업 전주기 지원체계 구축사업」 한의 약<br>(CC.03.(월)~0228(금) 18 00<br>이약 관련 기업의 신제품신기술을 개발에 대한 기술지원을 통해 한<br>이약 산업분야제품 및 기술 사업화를 위한 기업<br>(당 최대 보조금 80백만 원 이내(자기부담금제외)<br>·공문과 함께 지원신청서 등 일체의 서류를 하나의 PDF 파일로 한<br>(일(sc@nikom.or.kr) 문의 또는 공고문 참조<br>·서제((CG3-810-0387) / 한의 응복합(C53-810-0327) / 한약재 활 | <b>ᅣ 제품 개발 밎</b><br>반의약산업 활성화 유<br>변환하여 온라인 접수<br>용 응용제품(053-610 | * <b>춤형 기업 지원 사업 공</b> .<br>도<br>(공고문내 RFP 참고)<br><b>0364</b> )/ 한의 의료기기 실증(063~8 | 모<br>10- <b>0339</b> )  |

## ⑥ "다음" 클릭

## ⑤ 이용약관 확인 후 개인정보 수집 이용에 동의한다면 "예 " 클릭 ("아니오" 클릭시 사업 신청 불가)

|                                                                                                    | ◇ 한의약사업공고                        | ◇ 사업공고                  | ~                                          | +   A   - 🔂                                                                | ኇ                             |
|----------------------------------------------------------------------------------------------------|----------------------------------|-------------------------|--------------------------------------------|----------------------------------------------------------------------------|-------------------------------|
| 개인정보 수집·이용 내역 '                                                                                                    | t                                |                         |                                            |                                                                            |                               |
| 개인정보의 수집·이용 목적         1서비스 이용에 따른 본인식별         2.공지사항 전달 및 신규서비스 등 정보 안내         3.게시판 정보제공 동의 및 본인확인         4.참여 사업 진행에 따른 문자발송         5.기타 원활한 양질의 서비스 제공 등         이용자는 개인정보 수집 및 이용에 대한 동의를 | 거부할 경우 한의iN 서비스 이용에 제약이 있으며, 등록대 | 개장에 기록된 개인정보는 누리과정포털 사  | I트 폐지신고에 따라 파기되며 회원탈퇴                      | 는 마이페이지 회원탈퇴를 통해 가능합니다.                                                    |                               |
|                                                                                                    |                                  |                         |                                            |                                                                            |                               |
| 구분                                                                                                    | 수집·이용 항목                         |                         | 수집·이용 목적                                   | 보유기간                                                                       |                               |
| 구분                                                                                                    | 수집·이용 항목<br>(5)<br>*위의 개         | 인정보 수집 이용에 대한 동의를 거부할 권 | 수집·이용 목적<br>리가 있습니다. 그러나 동의를 거부할 경역<br>(필수 | 보유기간<br>우회원가입 및 홈페이지 이용에 제한이 있을 수 있<br>수 위와 같이 개인정보를 수집·이용하는데 동의하<br>이 예 ( | l습니다.<br><b>십니까?</b><br>) 아니오 |

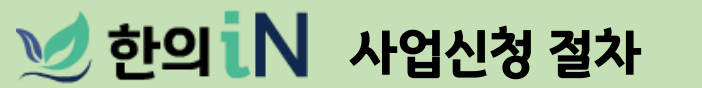

H > 한의약산업정보 > 한의약사업공고 > 사업공고

한의약 산업정보

## ⑦ 신청하신 정보는 10분마다 자동으로 임시저장됩니다. (\*로그인은 최대 30분 유지되며, 추가 로그인 시간 필요시 연장 버튼 클릭) ⑧ 회원가입시 기재한 정보가 자동으로 입력되어 나옵니다. ⑨ 작성요령 확인하여, \* 표시된 필수항목 내용 기재 및 체크

|   |                                                                |                                        |                                                        | <b>7 </b> <i>z</i> -2182 | 시간 29:32 "3 연장 로그아웃 | 마이페이지 사이트맵 이용안내 🔍     |
|---|----------------------------------------------------------------|----------------------------------------|--------------------------------------------------------|--------------------------|---------------------|-----------------------|
|   | 划 한의iN                                                         | 플랫폼소개                                  | 한의약 아카이브                                               | 한의약신                     | 산업정보                | 마이페이지                 |
|   | H > 한의약산업정보 > 한의약사업<br>한의약 산업경                                 | डय > मधडय<br><b>3</b> 년                |                                                        |                          |                     | 9                     |
|   | 한의약산업정보                                                        | ~ 2                                    | 안의약 사업공고 🗸 🗸                                           | 사업공고                     | ~ +                 | · • - 🗄 🦿             |
| 7 | 사업참여신청                                                         | 동으로 입시저장됩니다. 아직 제출<br>5기 지원체계 구축사업, 한의 | 을 원하시지 않는 경우에는 하단의 입시저장 버튼을<br>약약 제품 개발 맞춤형 기업 지원사업 공모 | 누르시면 수동 저장이 가능합니다.       |                     | 2025-01-20~2025-02-21 |
| 8 | 전화번호<br>                                                       |                                        | 이메일                                                    |                          |                     |                       |
| 6 | • 과제정보 입력<br>① <sup>작성요형</sup><br>- 사업계획서 과제정보와 등 <sup>4</sup> | 일하게 입력                                 |                                                        |                          |                     |                       |
| 9 | 과제명(한글)*<br>분야* (                                              | ) গণমামা ি গণ ৪ইয়া ি গণ               | 의약황용응용제품 한의의료기기실증                                      |                          |                     |                       |

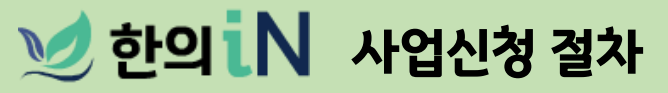

## ⑩ 작성요령 확인하여, \* 표시된 필수항목 내용 기재

|      | • 목표 및 내용                  |       |
|------|----------------------------|-------|
|      | ① 작성요령<br>- 지원 과제의 목표와 내용  | 울기입   |
|      | 최종목표 <b>*</b><br>(200자 이내) | 0/200 |
| (10) | 사업내용*<br>(500자 이내)         | 0/500 |
|      | 기대효과*<br>(500자 이내)         | 0/500 |

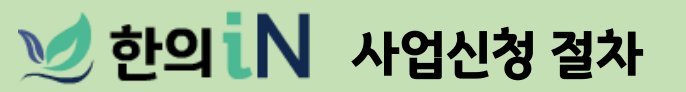

## 회원가입시 기재한 정보가 자동으로 입력되어 나옵니다. 작성요령 확인하여, \* 표시된 필수항목 내용 기재 및 체크

| • <u></u> 참 | 여기관 정보 입력                                         |                                                                               |                                                                                                    |                                                                                                    |                                                                                                    |                                                                                                    |                                                                                                    |
|-------------|---------------------------------------------------|-------------------------------------------------------------------------------|----------------------------------------------------------------------------------------------------|----------------------------------------------------------------------------------------------------|----------------------------------------------------------------------------------------------------|----------------------------------------------------------------------------------------------------|----------------------------------------------------------------------------------------------------|
| C           | ) 작성요령<br>- 책임자 및 실무자 정보는 과7<br>- 사업책임자, 실무담당자 동일 | 데 대응 시 연락 가능한 번호로 기입<br>일 시 실무담당자 기재 생략 가능                                    |                                                                                                    |                                                                                                    |                                                                                                    |                                                                                                    |                                                                                                    |
| :           | 사업자등록번호*<br>기업명*                                  |                                                                               |                                                                                                    |                                                                                                    |                                                                                                    |                                                                                                    |                                                                                                    |
|             |                                                   | 이름*                                                                           |                                                                                                    |                                                                                                    |                                                                                                    |                                                                                                    |                                                                                                    |
| 2) -        | 시업책임자                                             | 신외선호*                                                                         |                                                                                                    | @                                                                                                    | 직접입력                                                                                                    | ~                                                                                                    |                                                                                                    |
|             |                                                   | 이름                                                                            |                                                                                                    |                                                                                                    |                                                                                                    |                                                                                                    |                                                                                                    |
|             | 실무담당자                                             | 전화번호                                                                          |                                                                                                    |                                                                                                    |                                                                                                    |                                                                                                    |                                                                                                    |
|             |                                                   | 이메일                                                                           |                                                                                                    | @                                                                                                    | 직접입력                                                                                                    | ~                                                                                                    |                                                                                                    |
|             | •• 참·                                             | • 참여기관 정보 입력  ① 작성요령 - 책임자 및 실무자 정보는 과 - 사업책임자, 실무담당자 동알 시업자등록번호* 기업명*  신업책임자 | • 참여기관 정보 입력  • 책임자 및 실무자 정보는 과제 대응 시 연락 가능한 번호로 기입 - 책임자 및 실무다 정보는 과제 대응 시 연락 가능한 번호로 기입 - 사업책임자, 실무담당자 동일 시 실무담당자 기재 생락 가능 기업명*  이름* 시업책임자 이매일*  이매일  이름 신부담당자 진화번호 이메일 | • 참여기관 정보 입력  • 책임자 및 실무자 정보는 과제 대응 시 연락 가능한 번호로 기입 - 색임자 및 실무자 정보는 과제 대응 시 연락 가능한 번호로 기입 - 사업책임자, 실무담당자 동일 시 실무담당자 기재 생략 가능  / 법명자등록번호* | • 참여기관 정보 입력  • 참여기 관 정보 입력  • 책임자 및 실무자 정보는 과제 대응 시 연락 가능한 번호로 기입  · 사업책임자, 실무담당자 동일 시 실무담당자 기재 생략 가능  / 산업책임자 / 산업책임자 / 전화번호* / 이명* / 이명* / 이용* / 이명* / 이명* / 이제* / 이명* / 이행* / 이명* / 이명* / 이제* / 이제* / 이 | • 참여기관 정보 입력  • 참여기관 정보 입력  • 책업자명 실무자 정보는 과제 대응 시 연락 가능한 번호로 기업  - 새업채명과, 실무단당자 동일 시 실무단당자 기재 생략 가능  //업명*  //업명*  //업명*  //업명*  //업명*  //업명*  //업명*  //업명*  // 전환번호*  // 전환번호*  // 건환번호*  // 전환번호*  // 전환번호*  // 전환번호*  // 전환번호*  // 전환번호*  // 전환번호*  // 전환번호*  // 전환번호*  // 전환번호*  // 전환번호 // 전환번호 // 전환 // 전환 // / 전환 // / / 전환 // / / / / / / / / / / / / / / / / / / | • 참여기관 정보 입력  • 참여기관 정보 입력  • 책임자 및 실무자 정보는 과제 대응 시 연락 가능한 번호로 기입  - 사업채임자, 실무담당자 등일 시 실무담당자 기째 생략 가능  / 산업자등록번호  / 산업책임자 / 전력번호 / 이용 / 산업책임자 / 전력번호 / 이용 / 신답법인 / 이용 / 신답법인 / 인용 / 전력번호 / 인용 / 전력번호 / 인용 / · · · · · · · · · · · · · · · · · · · |

刘 한의 N 사업신청 절차

## ③ 작성요령 확인하여, \* 표시된 필수항목 정보 기재 합니다.

|          | 백임자를 포함하여 본 연구에 참여하는 연구원                              | !모두기입                |     |      |       |  |
|----------|-------------------------------------------------------|----------------------|-----|------|-------|--|
|          | 역할*                                                   | 연구원명*                | 직위* | 연락처* | 담당분야* |  |
| • 사업비 ক  |                                                       |                      |     |      |       |  |
| 5 ()<br> | 작성요령<br>사업비 총액으로 기입<br>ex) 구분: 총 사업비, 현금: 50000000(숫자 | 만 기입), 현물: 0(숫자만 기입) |     |      |       |  |
|          | 구분*                                                   | 현금*                  |     | 현물*  | 계*    |  |

刘 한의 N 사업신청 절차

## 刘 한의 N 사업신청 절차

(14)

| · 신청서류 제출                                |                            |  |  |  |  |
|------------------------------------------|----------------------------|--|--|--|--|
| ① 작성요령<br>- 해당하는 제출물은 풀더별 하나의 PDF파일로 제출  |                            |  |  |  |  |
| *1.신청서 및 계획서(분야_기업명)                     | <b>파일 선택</b> 전택된 파일 없음     |  |  |  |  |
| *2. 사업참여 및 중복지원금지 확약서                    | 파일 선택 전택된 파일 없음            |  |  |  |  |
| *3. 개인정보 및 과세정보 제공활용에 대한 동의서             | 파일 선택 전태된 파일 없음            |  |  |  |  |
| 4. 참여기관 참여확인서(한의 의료기기 실중)                | 파일 선택된 파일 없음               |  |  |  |  |
| *5. 국가연구개발 사업 참여제한 및 중복성 검토 결과서          | 파일 선택 ] 선택된 파일 없음          |  |  |  |  |
| *6. 최근 3년간 재무제표(2022~2024년)              | <b>파일 선택</b> 된 파일 없음       |  |  |  |  |
| *7. 4대 사회보험 사업자 가입자 명부                   | 파일 선택 전택된 파일 없음            |  |  |  |  |
| *8. 사업자등록증                               | 파일 선택 전택된 파일 없음            |  |  |  |  |
| *9. 국세/지방세/4대보험 안납중명서(최근 1개원 이내 발급)      | 파일 선택 선택된 파일 없음            |  |  |  |  |
| 10. 무대사항 등 기타 증빙서류                       | 파일 선택 전택된 파일 없음            |  |  |  |  |
| *11. 창업기업, 중소기업, 중견기업, 대기업 등 해당 기업 증빙 서류 | 파일 선택 전택된 파일 없음            |  |  |  |  |
| (                                        | 취소         신청         일시저장 |  |  |  |  |

# ④ 작성요령 확인하여, \* 표시된 필수항목 파일 첨부 ⑤ "임시저장"버튼 수시로 활용 후 "신청" 버튼 클릭

(※"신청 " 버튼은 "최종제출" 됨으로 수정불가)

감사합니다.